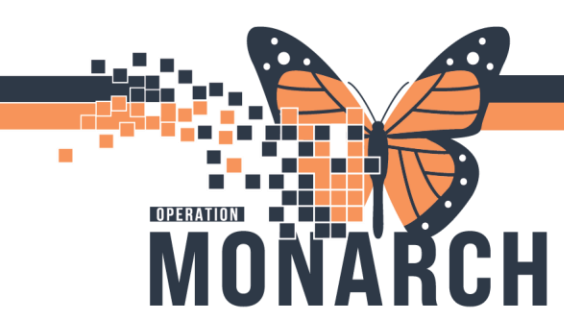

#### Incorrect Exam Completed – Not Reported

If an incorrect order has been completed, it will need to be removed/cancelled. This can be accomplished by launching the **Remove Exam** application.

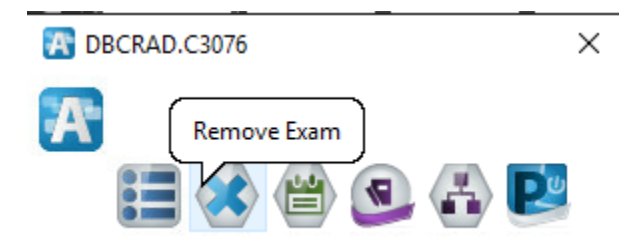

niagarahealth

You can click the magnifying glass, or press "Enter" on the search bar located in the top left corner. This will allow you to search by **name, healthcard, MRN** etc.

| Cerner Imaging: Remove Exam                           |                                    |         |        |  |  |  |  |  |  |
|-------------------------------------------------------|------------------------------------|---------|--------|--|--|--|--|--|--|
| <u>T</u> ask <u>V</u> iew <u>S</u> elect <u>H</u> elp |                                    |         |        |  |  |  |  |  |  |
| 2 (P                                                  |                                    |         |        |  |  |  |  |  |  |
| * Med rec:                                            |                                    |         |        |  |  |  |  |  |  |
| Patient Information                                   |                                    |         |        |  |  |  |  |  |  |
| Name:<br>MRN:                                         | Name:     DOB:       MRN:     Age: |         |        |  |  |  |  |  |  |
|                                                       |                                    |         |        |  |  |  |  |  |  |
| Accession                                             | Procedure                          | Comment | Status |  |  |  |  |  |  |
|                                                       |                                    |         |        |  |  |  |  |  |  |

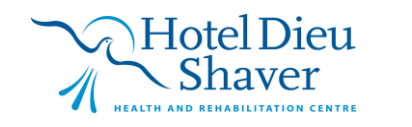

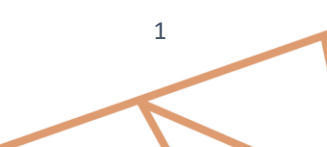

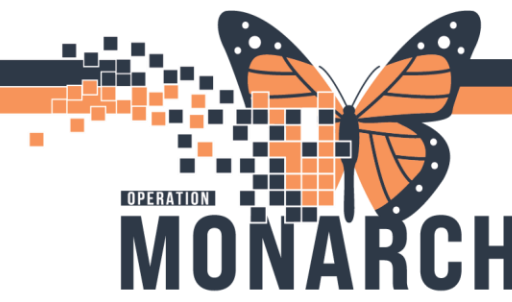

Once the patient is searched for you will be prompted to select the appropriate patient encounter. Verify you have the correct patient demographics and then ensure you select the correct patient encounter. Click "OK" once you confirm it is the correct encounter.

| 🔍 Encounter Search        |          |           |           |              |             |                    |       |       |                          |            |           | ×    |
|---------------------------|----------|-----------|-----------|--------------|-------------|--------------------|-------|-------|--------------------------|------------|-----------|------|
|                           |          |           |           |              |             |                    |       |       |                          |            |           |      |
| Health Card Number:       | MRN      | Historica | IMRN Pa   | tient Name   |             | Health Card Number | VC    | Sex   | Birth Date (DD-MMM-Y     | YYY) Age   | Dec       | ceas |
| ~                         | 1100085  | 5         | SY        | STEMTEST, RA | DTHREE      | 3333-333-335       |       | Male  | 20/Feb/1965              | 59 \       | rears No  |      |
| Last Name:                |          |           |           |              |             |                    |       |       |                          |            |           |      |
| systemtest                |          |           |           |              |             |                    |       |       |                          |            |           |      |
| First Name:               |          |           |           |              |             |                    |       |       |                          |            |           |      |
| radthree                  |          |           |           |              |             |                    |       |       |                          |            |           |      |
| MRN:                      |          |           |           |              |             |                    |       |       |                          |            |           | - 11 |
|                           |          |           |           |              |             |                    |       |       |                          |            |           | - 11 |
| Historical MRN:           |          |           |           |              |             |                    |       |       |                          |            |           | - 11 |
|                           |          |           |           |              |             |                    |       |       |                          |            |           | - 11 |
| Birth Date (DD-MMM-YYYY): | <        |           |           |              |             |                    |       |       |                          |            |           | >    |
| **/***/****               | Facility | MRN       | FIN       | Visit Id     | Patient Typ | e Reg Date (DD-MM  | MM-YY | YY) E | Expected Date of Arrival | Disch Date | (DD-MMM-) | rmr  |
| Sex:                      | SCS      | 11000855  | 22-003301 | 22-004346    | Inpatient   | 2024-Jul-12 08:46  | 6     |       |                          |            |           |      |
| ~ ·                       | SCS      | 11000855  | 22-003228 | 22-004269    | Outpatient  | 2024-Jul-05 14:41  | 1     | 2     | 2024-Oct-25 12:30        | 2024 Мак   | 0 11:07   |      |
| FIN:                      | 505      | 11000855  | 22-001110 | 22-001390    | Emergency   | 2024-Feb-23 09:3   | 2     |       |                          | 2024-Mar-  | 18 11:27  |      |
|                           |          |           |           |              |             |                    |       |       |                          |            |           | - 11 |
| Phone Number:             |          |           |           |              |             |                    |       |       |                          |            |           | - 11 |
|                           |          |           |           |              |             |                    |       |       |                          |            |           | - 11 |
| Deceased?:                |          |           |           |              |             |                    |       |       |                          |            |           |      |
| ~                         |          |           |           |              |             |                    |       |       |                          |            |           | - 11 |
| Search Reset              |          |           |           |              |             |                    |       |       |                          |            |           |      |
| Zogicii ITeset A          | <        |           |           |              |             |                    |       |       |                          |            |           | >    |
|                           |          |           |           |              |             |                    |       |       |                          | ОК         | Cancel    |      |

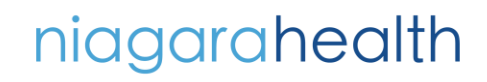

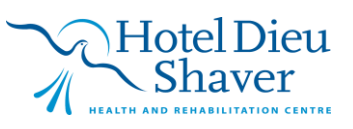

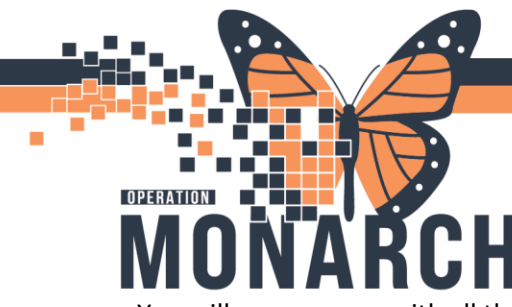

### **TIP SHEET** HOSPITAL INFORMATION SYSTEM (HIS)

You will see a screen with all the available exams that match your search criteria. You will select the correct exam, it will highlight blue to show you which exam you have selected.

|                              |                                  |                  |        |                   |                 |                |               | -      |               |
|------------------------------|----------------------------------|------------------|--------|-------------------|-----------------|----------------|---------------|--------|---------------|
| ask ⊻iew §elect <u>H</u> elp |                                  |                  |        |                   |                 |                |               |        |               |
| à (P                         |                                  |                  |        |                   |                 |                |               |        |               |
|                              |                                  |                  |        |                   |                 |                |               |        |               |
| * Med rec: 11000855          | 4                                |                  |        |                   |                 |                |               |        |               |
| Patient Information          |                                  |                  |        |                   |                 |                |               |        |               |
| ducint monnution             |                                  |                  |        |                   |                 |                |               |        | _             |
| Name: SYSTEMTEST,            | RADTHREE                         | DOB: 1965-Feb-20 |        |                   | Birth sex: Male |                |               |        |               |
| MIRN: 11000855               |                                  | Age: 59 fears    |        |                   | Sex: Male       |                |               |        |               |
|                              |                                  |                  |        |                   |                 |                |               |        | _             |
|                              |                                  | 1                |        |                   |                 |                |               |        | _             |
| ccession                     | Procedure                        | Comment          | Status | Completed Dt/Tm   |                 |                |               |        |               |
| 100-CT-24-000690             | CT Biopsy Pelvis/Hip - ST        |                  | New    | 2024-Jul-19 10:49 |                 |                |               |        |               |
| 100-CT-24-000691             | CT Biopsy Pelvis/Hip - Bone      |                  | New    | 2024-Jul-19 10:48 |                 |                |               |        |               |
| 100-CT-24-000692             | CT Biopsy Pancreas               |                  | New    | 2024-Jul-19 10:48 |                 |                |               |        |               |
| 100-CT-24-000693             | CT Biopsy Lymph Node 2nd Grp     |                  | New    | 2024-Jul-19 10:47 |                 |                |               |        |               |
| 100-CT-24-000694             | CT Biopsy Lymph Node 1st Grp     |                  | New    | 2024-Jul-19 10:47 |                 |                |               |        |               |
| 100-CT-24-000695             | CT Biopsy Liver                  |                  | New    | 2024-Jul-19 10:47 |                 |                |               |        |               |
| 100-CT-24-000696             | CT Biopsy Kidney                 |                  | New    | 2024-Jul-19 10:46 |                 |                |               |        |               |
| 00-CT-24-000697              | CT Biopsy Extremity Upper - ST   |                  | New    | 2024-Jul-19 10:45 |                 |                |               |        |               |
| 100-CT-24-000698             | CT Biopsy Extremity Upper - Bone |                  | New    | 2024-Jul-19 10:44 |                 |                |               |        |               |
| 100-CT-24-000699             | CT Biopsy Extremity Lower - ST   |                  | New    | 2024-Jul-19 10:43 |                 |                |               |        |               |
| 100-CT-24-000700             | CT Biopsy Extremity Lower - Bone |                  | New    | 2024-Jul-19 10:43 |                 |                |               |        |               |
| 100-CT-24-000701             | CT Biopsy Chest                  |                  | New    | 2024-Jul-19 10:02 |                 |                |               |        |               |
| 100-CT-24-000702             | CT Biopsy Adrenal                |                  | New    | 2024-Jul-19 10:02 |                 |                |               |        |               |
| 100-CT-24-000703             | CT Aspiration Pelvis             |                  | New    | 2024-Jul-19 10:01 |                 |                |               |        |               |
| 100-CT-24-000704             | CT Aspiration Chest              |                  | New    | 2024-Jul-19 10:01 |                 |                |               |        |               |
| 100-CT-24-000705             | CT Aspiration Abdomen            |                  | New    | 2024-Jul-19 10:00 |                 |                |               |        |               |
| 100-CT-24-000706             | CT Ablation - RFA Lung           |                  | New    | 2024-Jul-19 10:00 |                 |                |               |        |               |
| 100-CT-24-000707             | CT Ablation - RFA Abdomen        |                  | New    | 2024-Jul-19 09:59 |                 |                |               |        |               |
| 100-CT-24-000708             | CT Ablation - Microwave          |                  | New    | 2024-Jul-19 09:59 |                 |                |               |        |               |
| 100-CT-24-000709             | CT Ablation - Cryo Lung          |                  | New    | 2024-Jul-19 09:58 |                 |                |               |        |               |
| 100-CT-24-000710             | CT Ablation - Cryo Abdomen       |                  | New    | 2024-Jul-19 09:58 |                 |                |               |        |               |
| 100-CT-24-000711             | CT Drainage Pelvis               |                  | New    | 2024-Jul-19 11:03 |                 |                |               |        |               |
| 100-CT-24-002126             | CT Abdomen/Pelvis w/wo           |                  | New    | 2024-Oct-31 11:46 |                 |                |               |        |               |
| 100-MG-24-000192             | MG Diagnostic Left               |                  | New    | 2024-Aug-21 14:34 |                 |                |               |        |               |
| 100-MG-24-002005             | MG Tomo Screening Bilateral      |                  | New    | 2024-Oct-24 12:01 |                 |                |               |        |               |
| 100-MG-24-002006             | MG Tomo Screening Left           |                  | New    | 2024-Oct-24 12:00 |                 |                |               |        |               |
| 100-MG-24-002007             | MG Tomo Screening Right          |                  | New    | 2024-Oct-24 12:00 |                 |                |               |        |               |
| 100-US-24-002004             | US Abdomen Complete              |                  | New    | 2024-Oct-03 13:06 |                 |                |               |        |               |
| 100-US-24-002049             | US Abdomen Limited               |                  | New    | 2024-Oct-21 13:34 |                 |                |               |        |               |
| 100-XR-24-002051             | XR Abdomen 2-3 Views             |                  | New    | 2024-Oct-17 09:46 |                 |                |               |        |               |
| ] Show removed exams R       | lemove Reason:                   | ~                |        |                   |                 | <u>R</u> emove | <u>C</u> lear | E      | E <u>x</u> it |
| adv.                         | L                                |                  |        |                   |                 |                | C3076         | DBCRAD | 18-0          |

With the correct exam selected you will select a **remove reason** from the drop down in the bottom left corner of the screen.

| Show removed exams | Remove Reason: | Test Patient                                         | ~ | ] |
|--------------------|----------------|------------------------------------------------------|---|---|
| Ready.             |                | Test Patient<br>Unlabeled                            | ^ |   |
|                    |                | VOC testing Not Required<br>Weekend swab to Lifelabs |   |   |
|                    |                | Wrong Account:Correct Pt                             |   |   |
|                    |                | Wrong Encounter<br>Wrong Order                       |   |   |
|                    |                | Wrong Patient                                        | ¥ |   |

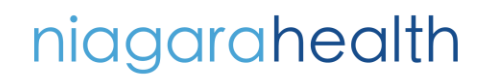

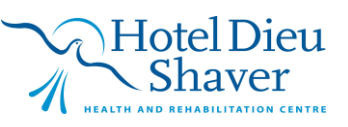

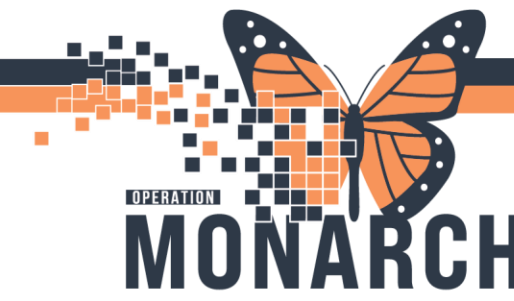

Once you select your **remove reason** you will click "**remove**". This will launch a confirmation screen to pop up to make sure it is the correct exam. Click "Yes" if you are sure.

| Remove E | Îxam                                                                                                    | $\times$ |
|----------|----------------------------------------------------------------------------------------------------|----------|
|          | Warning! Continuing will permanently remove all<br>data related to this exam (100-CT-24-000710). Do you wish to<br>continue? |          |
|          | <u>Y</u> es <u>N</u> o                                                                                                    |          |

If you wish to see the removed exams, you can check the box **show removed exams** in the bottom left corner of the screen.

| 400.07.04.000000   |   |
|--------------------|---|
| Show removed exams | R |
| Ready              |   |

The removed exams will show **removed** within the **status** column.

| <b>.</b> |  |
|----------|--|
| Status   |  |
| Removed  |  |
| Removed  |  |
| New      |  |
| New      |  |
|          |  |

A new order must be placed against that patient, since their previous order had to be removed. You can accomplish this by launching **Department Order Entry** from your AppBar.

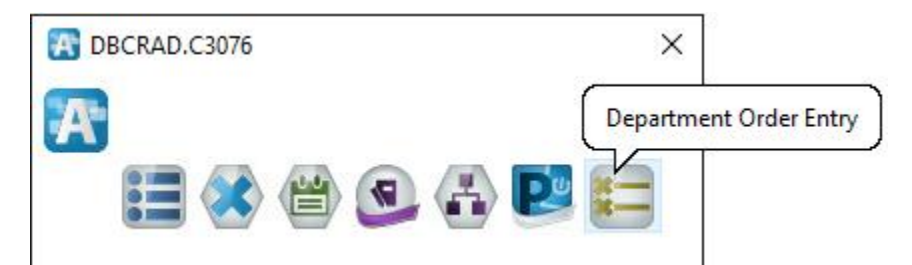

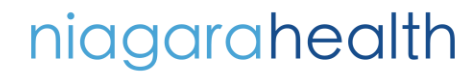

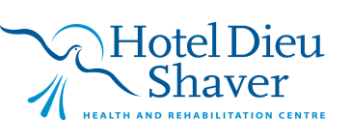

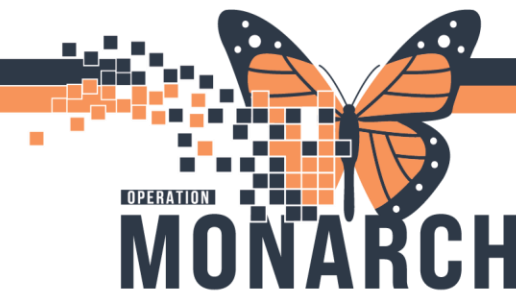

You will search the patient's name in the search box at the top of the screen. If you wish to search by something other then the default you can click the magnifying glass next to the search box, or hit "enter" in the search box, this will launch the encounter search box.

| 🧮 Department Order Entry - Ord                       | ler Entry                      |                       |                         |                               | - 0        | ×        |
|------------------------------------------------------|--------------------------------|-----------------------|-------------------------|-------------------------------|------------|----------|
| <u>T</u> ask <u>E</u> dit <u>V</u> iew <u>O</u> rder | <u>C</u> ustomize <u>H</u> elp |                       |                         |                               |            |          |
| 0 + 🛇 🔪 💷 🖫                                          | 8 🖌 📑 🖬 🖷 🛤                    |                       | 3                       |                               |            |          |
| Cl <u>i</u> ent: (none)                              | ~                              | Person <u>n</u> ame:  |                         | ٩                             |            |          |
| Demographics                                         |                                |                       |                         |                               |            |          |
|                                                      | FIN:                           | MRN:                  | Loc:                    | A.1. 17                       |            |          |
|                                                      | Gender:                        | Age:<br>DOB:          | Admitting:<br>Admitted: | Attending:                    |            |          |
| Orderab <u>l</u> e:                                  | Q,                             |                       |                         |                               |            |          |
|                                                      |                                |                       |                         |                               |            |          |
|                                                      |                                |                       |                         |                               |            |          |
|                                                      |                                |                       |                         |                               |            |          |
|                                                      |                                |                       |                         |                               |            |          |
|                                                      |                                |                       |                         |                               |            |          |
|                                                      |                                |                       |                         |                               |            |          |
|                                                      |                                |                       |                         |                               |            |          |
|                                                      |                                |                       |                         |                               |            |          |
|                                                      |                                |                       |                         |                               |            |          |
|                                                      |                                |                       |                         | Add                           | Su         | bmit     |
|                                                      |                                |                       |                         |                               |            |          |
| Comm Images Charging                                 | Action Client Me               | edic Financi Person ( | Catalo Proced Access    | Submission St Start Date/Time | e Order De | tails    |
|                                                      |                                |                       |                         |                               |            |          |
| 4                                                    |                                |                       |                         |                               |            | >        |
| Ready.                                               |                                |                       |                         | C30                           | 76 DBCRAD  | 18:17 .: |

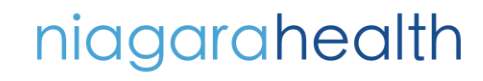

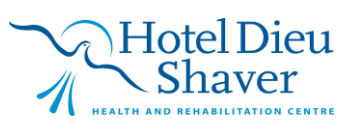

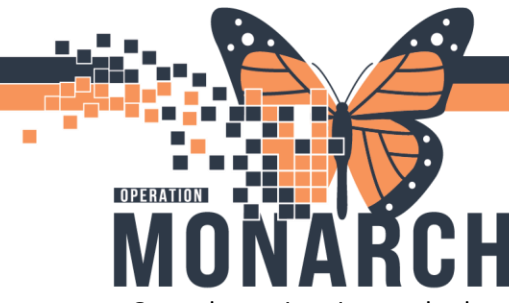

Once the patient is searched, you will be prompted to select the correct patient encounter. Ensure the patient demographics are correct and then ensure you select the correct patient encounter. Click "Ok" once you select the correct encounter.

| 🔍 Encounter Search        |          |           |           |              |             |                    |       |       |                         |           |          |            | ×    |
|---------------------------|----------|-----------|-----------|--------------|-------------|--------------------|-------|-------|-------------------------|-----------|----------|------------|------|
|                           |          |           |           |              |             |                    |       |       |                         |           |          |            |      |
| Health Card Number:       | MRN      | Historica | MRN Pa    | tient Name   |             | Health Card Number | VC    | Sex   | Birth Date (DD-MMM-Y    | YYY) Ag   | je       | Deceased?  | ,    |
|                           | 1100085  | 5         | SY        | STEMTEST, RA | DTHREE      | 3333-333-335       |       | Male  | 20/Feb/1965             | 59        | ) Years  | No         |      |
| Last Name:                |          |           |           |              |             |                    |       |       |                         |           |          |            |      |
| SYSTEMTEST                |          |           |           |              |             |                    |       |       |                         |           |          |            |      |
| First Name:               |          |           |           |              |             |                    |       |       |                         |           |          |            |      |
|                           |          |           |           |              |             |                    |       |       |                         |           |          |            |      |
| RADIHREE                  |          |           |           |              |             |                    |       |       |                         |           |          |            |      |
| MRN:                      |          |           |           |              |             |                    |       |       |                         |           |          |            |      |
|                           |          |           |           |              |             |                    |       |       |                         |           |          |            |      |
| Historical MRN:           |          |           |           |              |             |                    |       |       |                         |           |          |            |      |
|                           |          |           | 1         |              |             |                    |       |       |                         | 1         |          |            | =1   |
| Birth Date (DD-MMM-YYYY): | Facility | MRN       | FIN       | Visit Id     | Patient Typ | e Reg Date (DD-M   | MM-YY | YY) E | xpected Date of Arrival | Disch Dat | e (DD-M  | ΜΜ-ΥΥΥΥ)   | Med  |
| **/***                    | SCS      | 11000855  | 22-003301 | 22-004346    | Inpatient   | 2024-Jul-12 08:4   | 6     |       |                         |           |          |            | Ger  |
|                           | SCS      | 11000855  | 22-003228 | 22-004269    | Outpatient  | 2024-Jul-05 14:4   | 1     | 2     | 024-Oct-25 12:30        | 2024 М-   | 10 11.0  | 7          | Dia  |
| Sex:                      | 505      | 11000855  | 22-001116 | 22-001396    | Emergenc    | 2024-Feb-23 09:    | 32    |       |                         | 2024-Mar  | -18 11:2 | /          | Eme  |
| <u> </u>                  |          |           |           |              |             |                    |       |       |                         |           |          |            |      |
| FIN:                      |          |           |           |              |             |                    |       |       |                         |           |          |            |      |
|                           |          |           |           |              |             |                    |       |       |                         |           |          |            |      |
| Phone Number:             |          |           |           |              |             |                    |       |       |                         |           |          |            |      |
|                           |          |           |           |              |             |                    |       |       |                         |           |          |            |      |
| v                         | <        |           |           |              |             |                    |       |       |                         |           |          |            | >    |
|                           |          |           |           |              |             | ОК                 |       | Cance | Preview                 | Add Pers  | on       | Add Encoun | iter |

You will see the patient demographics populate at the top of the screen. You will use the search box next to **Orderable** to search for the DI order that you require. **\*\*All modalities start with a 2 letter acronym, US, XR, CT, MR etc.\*\*** Once you hit enter on the search, it will pull up all available orderables that match your search.

| 🔍 Find Orderable                        |                                         |                                         | >             |
|-----------------------------------------|-----------------------------------------|-----------------------------------------|---------------|
| Find:                                   |                                         |                                         |               |
| us abdo                                 |                                         |                                         | Search        |
| * Orderable:                            |                                         |                                         |               |
| Orderable                               | Description                             | Department Display Name                 | Mnemonic Type |
| US Abdomen Comp Renal Transplant Adult  | US Abdomen Comp Renal Transplant Adult  | US Abdomen Comp Renal Transplant Adult  | Primary       |
| US Abdomen Comp/Pelvis Comp Dopp Portal | US Abdomen Comp/Pelvis Comp Dopp Portal | US Abdomen Comp/Pelvis Comp Dopp Portal | Primary       |
| US Abdomen Comp/Pelvis Ltd Dopp Portal  | US Abdomen Comp/Pelvis Ltd Dopp Portal  | US Abdomen Comp/Pelvis Ltd Dopp Portal  | Primary       |
| US Abdomen Complete                     | US Abdomen Complete                     | US Abdomen Complete                     | Primary       |
| US Abdomen Complete/Bladder             | US Abdomen Complete/Bladder             | US Abdomen Complete/Bladder             | Primary       |
| US Abdomen Complete/Doppler Portal      | US Abdomen Complete/Doppler Portal      | US Abdomen Complete/Doppler Portal      | Primary       |
| US Abdomen Complete/Iliac Doppler       | US Abdomen Complete/Iliac Doppler       | US Abdomen Complete/Iliac Doppler       | Primary       |
| US Abdomen Complete/Pelvis Complete     | US Abdomen Complete/Pelvis Complete     | US Abdomen Complete/Pelvis Complete     | Primary       |
| US Abdomen Complete/Pelvis Complete/TV  | US Abdomen Complete/Pelvis Complete/TV  | US Abdomen Complete/Pelvis Complete/TV  | Primary       |
| US Abdomen Complete/Pelvis Limited      | US Abdomen Complete/Pelvis Limited      | US Abdomen Complete/Pelvis Limited      | Primary       |
| US Abdomen Limited                      | US Abdomen Limited                      | US Abdomen Limited                      | Primary       |
| US Abdomen Limited 3+                   | US Abdomen Limited 3+                   | US Abdomen Limited 3+                   | Primary       |
| US Abdomen Limited/Doppler Portal       | US Abdomen Limited/Doppler Portal       | US Abdomen Limited/Doppler Portal       | Primary       |
| US Abdomen Limited/Iliac Doppler        | US Abdomen Limited/Iliac Doppler        | US Abdomen Limited/Iliac Doppler        | Primary       |
| US Abdomen Limited/Pelvis Comp/TV       | US Abdomen Limited/Pelvis Comp/TV       | US Abdomen Limited/Pelvis Comp/TV       | Primary       |
| US Abdomen Limited/Pelvis Complete      | US Abdomen Limited/Pelvis Complete      | US Abdomen Limited/Pelvis Complete      | Primary       |
| US Abdomen Limited/Pelvis Limited       | US Abdomen Limited/Pelvis Limited       | US Abdomen Limited/Pelvis Limited       | Primary       |
| US Abdomen Ltd/Pelvis Ltd Dopp Portal   | US Abdomen Ltd/Pelvis Ltd Dopp Portal   | US Abdomen Ltd/Pelvis Ltd Dopp Portal   | Primary       |

niagarahealth

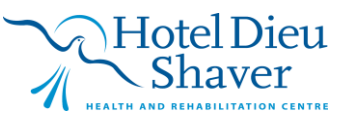

Cancel

ок

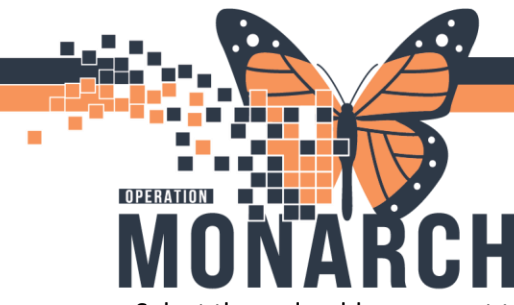

Select the orderable you want to enter and click "OK" once complete. Any fields that are **yellow** or **starred** must be filled out. You will notice three: **Reason for Exam, Performing Location, Ordering Physician.** You will place the same information that matched the order you had to **remove** earlier. Once you are done you can click "Submit".

You will notice this will populate the order in the bottom box on your screen. It will also display with an **accession number** indicated it is an **active order** and will appear on the worklist.

Comm... Images Charging Action Client Medic... Financi... Person... Catalo... Proced... Accession Submission St... Start Date/Time Order Details
Order St Cat... 11000... 22-003... SYSTE... Radiol... US Ab... 100-US-24-002085 Submitted 2024-Nor-03... 03INov/2024 18:22, Routine,..., SCS - St. Catharines Site,

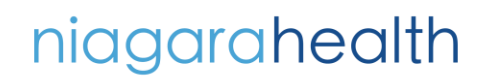

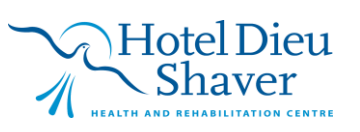

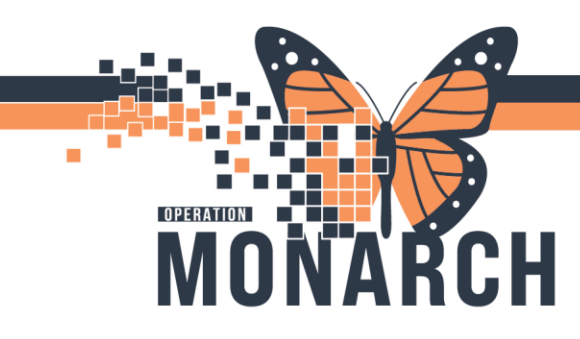

niagarahealth

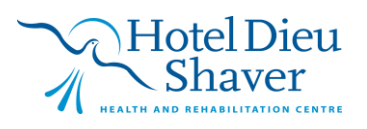

8